www.aras.nl www.aras.be

# Handleiding

CardAccess4000 Installatie handleiding Webclient

*Aanvullende informatie* Artikelnummer: CA4000 Versie: Juni 2022

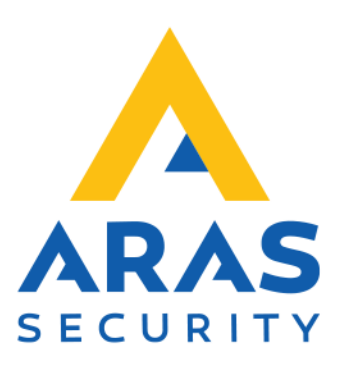

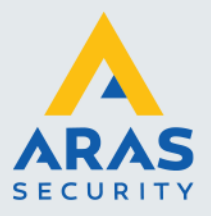

# Inleiding

Geachte gebruiker,

De CA4000 Web Interface maakt het mogelijk om vanaf iedere werkplek in het netwerk het CA4000 systeem te beheren. Dit kan door middel van een webbrowser zoals bijvoorbeeld: Internet Explorer. Dit houd tevens in dat u geen installatie meer hoeft te doen op de des betreffende werkplek. Binnen het netwerk dient wel 1 PC/Server te zijn voorzien van Internet Information Services (IIS). Meestal is dit de CA4000 Host/Server.

Bij gebruik van de CA4000 Web Interface zijn er een aantal beperkingen qua beheer t.o.v. een CA4000 Server en Werkstation installatie.

De CA4000 Web Interface kent de volgende mogelijkheden:

- Kaarthouders toevoegen, wijzigen en verwijderen.
- Handmatig
- Open sturen van deuren
- Schakelen van relais
- Activeren en deactiveren van links
- Configuratie
- Panelen
- Lezers
- Ingangen
- Relais
- Links
- Rapportage kaarthouders

Deze handleiding legt stap voor stap uit hoe de installatie procedure verloopt. Het is belangrijk dat deze procedure stap voor stap wordt gevolgd.

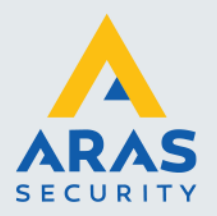

# Inhoudsopgave

| Inleiding                                 | 1 |
|-------------------------------------------|---|
| 1. Installatie                            | 3 |
| 1.1. Web Cliënt installeren op Windows 10 | 3 |
| 2. Configuratie                           | 9 |
| 2.1. Instellingen Windows 10              | 9 |

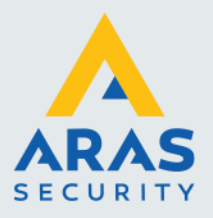

## 1. Installatie

De CardAccess Web Interface maakt gebruik van Internet Information Services (IIS).

Voordat de CardAccess Web Interface geïnstalleerd kan worden dienen we eerst Internet Information Services (IIS) te installeren.

Meerdere web browser zoals Internet Explorer, Firefox en Safari werken met de CA4000 web cliënt. Er wordt echter aanbevolen om Internet Explorer te gebruiken.

#### 1.1. Web Cliënt installeren op Windows 10

Klik op start met je rechter muis( 🖽 ) en vervolgens op configuratiescherm.

| Programma's en onderdelen      |   |
|--------------------------------|---|
| Energiebeheer                  |   |
| Logboeken                      |   |
| Systeem                        |   |
| Apparaatbeheer                 |   |
| Netwerkverbindingen            |   |
| Schijfbeheer                   |   |
| Computerbeheer                 |   |
| Opdrachtprompt                 |   |
| Opdrachtprompt (administrator) |   |
| Taakbeheer                     |   |
| Configuratiescherm             |   |
| Verkenner                      |   |
| Zoeken                         |   |
| Uitvoeren                      |   |
| Afsluiten of afmelden          | > |
| Bureaublad                     |   |

Klik in het configuratiescherm op Programma's

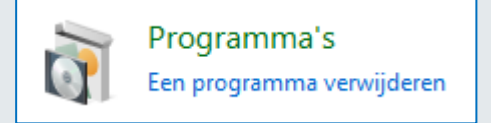

Klik onder Programma's op "Windows onderdelen in- of uitschakelen".

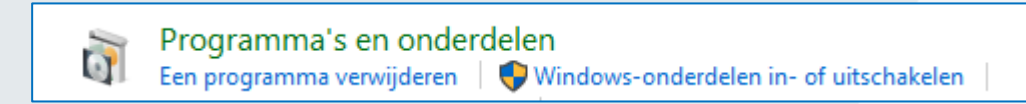

Selecteer alle onderdelen tot er voor "Internet Information Services" ook een vinkje staat.

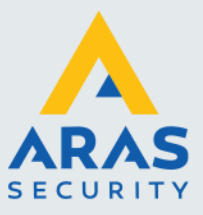

#### Windows-onderdelen in- of uitschakelen

U kunt een onderdeel in- of uitschakelen door het bijbehorende selectievakje respectiev

| 🕀 🔲 Hyper-V                                            |  |
|--------------------------------------------------------|--|
| Internet Explorer 11                                   |  |
| Internet Information Services                          |  |
|                                                        |  |
| 🖃 🔳 📙 Hulpprogramma's voor webbeheer                   |  |
| 🖃 📕 Compatibiliteit met IIS 6-beheer                   |  |
| Compatibiliteit met IIS 6 WMI                          |  |
| Compatibiliteit met IIS-metabase en IIS 6-configuratie |  |
| IS 6-beheerconsole                                     |  |
|                                                        |  |
|                                                        |  |
| Scripts en hulpprogramma's voor IIS-bebeer             |  |
| World Wide Web-senvicer                                |  |
| Beveiliging                                            |  |
| Basisverificatie                                       |  |
| Filtering aanvragen                                    |  |
| P-beveiliging                                          |  |
| Ondersteuning voor centrale SSL-certificaten           |  |
| URL-autorisatie                                        |  |
| Verificatie van clientcertificaattoewijzing            |  |
| Verificatie van IIS-clientcertificaattoewijzing        |  |
| Verificatiesamenvatting                                |  |
| Windows-verificatie                                    |  |
| 🕀 🗔 📙 Gezondheid en diagnose                           |  |
| 🕀 🗌 📙 Prestatiefuncties                                |  |
| 🖃 🔳 📊 Toepassingsontwikkelingsfuncties                 |  |
| .NET Extensibility 4.8                                 |  |
| .NET-uitbreidbaarheid 3.5                              |  |
| ASP                                                    |  |
| ASP.NET 3.5                                            |  |
| ASP.NET 4.8                                            |  |
|                                                        |  |
| Libegrepen elementen op de server                      |  |
| ISAPI-extensies                                        |  |
|                                                        |  |
|                                                        |  |
| Veelvoorkomende HTTP-functies                          |  |
| Bladeren door mappen                                   |  |
|                                                        |  |
| HTTP-omleiding                                         |  |
| Standaarddocument                                      |  |
| Statische inhoud                                       |  |
| WebDAV-publicaties                                     |  |
| Internet Information Services Hostable Web Core        |  |
| 🗊 🔽 Mediaonderdelen                                    |  |

Nu de installatie van Internet Information Services is voltooid, kan de installatie van CardAccess Web Interface worden gestart.

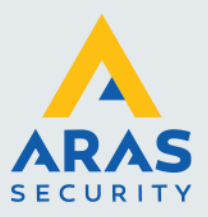

Dubbel klik op het "DVD station" om de installatie te starten.

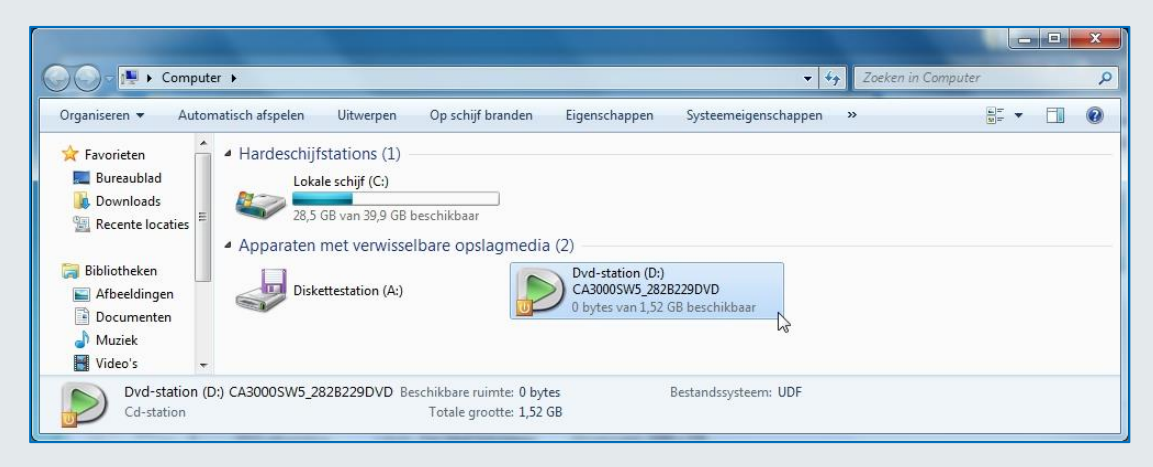

Klik op "Install CardAccess 4K Web".

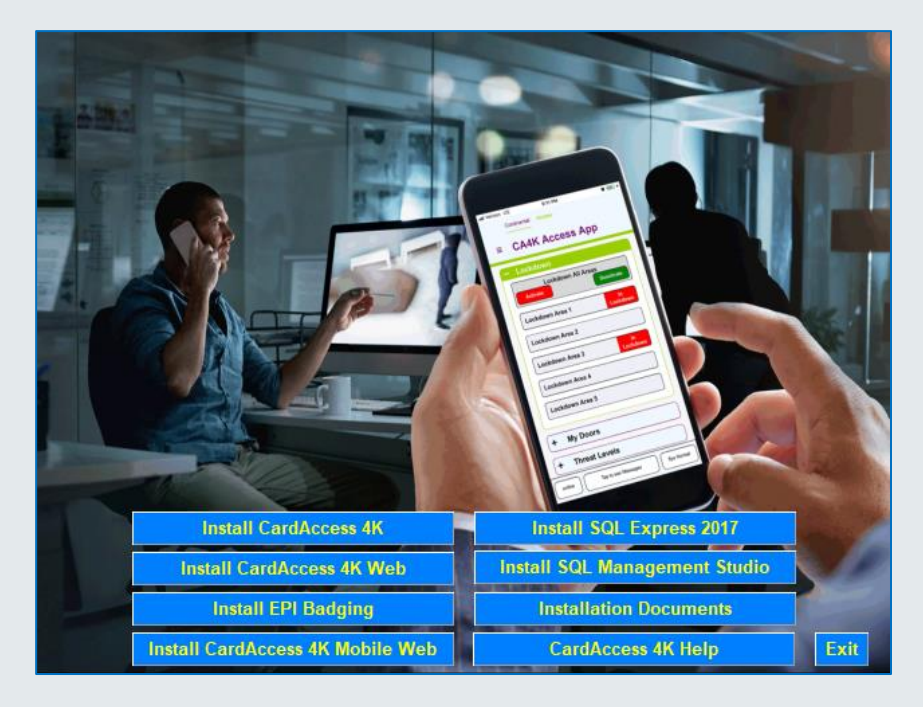

Het volgende scherm verschijnt.

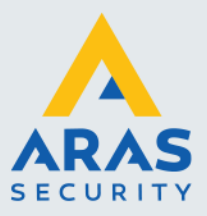

| 🛃 Card/      | Access 4K Web Setup                                                                         | ×                     |
|--------------|---------------------------------------------------------------------------------------------|-----------------------|
| Ready<br>The | to Install<br>Setup Wizard is ready to begin the installation                               | Continental<br>Access |
| The          | installer will install CardAccess 4K Web.To install, click<br>Web Sites:                    | "Install".            |
|              | Default Web Site Virtual Directory:                                                         | ~                     |
|              | CardAccess4KWeb<br>Check the check box to Install Reports, uncheck other<br>Install Reports | wise.                 |
|              |                                                                                             | Cancel Install        |

Selecteer "Install Reports". Klik in het volgende venster op "Install". De volgende schermen tonen dat de installatie is gestart.

| Caranecess 4K Web Setap                                                                                                    |                                   |
|----------------------------------------------------------------------------------------------------|-----------------------------------|
| Installing CardAccess 4K Web                                                                                                 | Continental<br>Access             |
| Please wait while the wizard setup CardAcc<br>minutes.                                                                       | ess 4K Web. This may take several |
| Status:                                                                                                    |                                   |
|                                                                                                    |                                   |
|                                                                                                    |                                   |
|                                                                                                    |                                   |
|                                                                                                    | Back Next Cancel                  |
|                                                                                                    |                                   |
|                                                                                                    |                                   |
| CardAccess 4K Web Setup                                                                                                    |                                   |
| CardAccess 4K Web Setup<br>Installing CardAccess 4K Web                                                                      | Continental Continental           |
| CardAccess 4K Web Setup<br>Installing CardAccess 4K Web<br>Please wait while the wizard setup CardAcc<br>minutes.            | Ess 4K Web. This may take several |
| CardAccess 4K Web Setup<br>Installing CardAccess 4K Web<br>Please wait while the wizard setup CardAcc<br>minutes.<br>Status: | Ess 4K Web. This may take several |
| CardAccess 4K Web Setup<br>Installing CardAccess 4K Web<br>Please wait while the wizard setup CardAcc<br>minutes.<br>Status: | ess 4K Web. This may take several |
| CardAccess 4K Web Setup<br>Installing CardAccess 4K Web<br>Please wait while the wizard setup CardAcc<br>minutes.<br>Status: | ess 4K Web. This may take several |
| CardAccess 4K Web Setup<br>Installing CardAccess 4K Web<br>Please wait while the wizard setup CardAcc<br>minutes.<br>Status: | ess 4K Web. This may take several |
| CardAccess 4K Web Setup<br>Installing CardAccess 4K Web<br>Please wait while the wizard setup CardAcc<br>minutes.<br>Status: | ess 4K Web. This may take several |
| CardAccess 4K Web Setup<br>Installing CardAccess 4K Web<br>Please wait while the wizard setup CardAcc<br>minutes.<br>Status: | ess 4K Web. This may take several |
| CardAccess 4K Web Setup<br>Installing CardAccess 4K Web<br>Please wait while the wizard setup CardAcc<br>minutes.<br>Status: | ess 4K Web. This may take several |

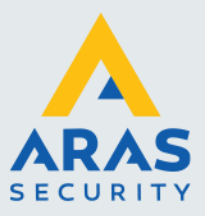

7

Na verloop van tijd verschijnt het volgende scherm.

| 谩 CardAccess 4K Web Setup                         |                         |
|---------------------------------------------------|-------------------------|
| Completing the CardAccess 4K Web Setup Wizard     | Continental Continental |
| Click the Finish button to exit the Setup Wizard. |                         |
|                                                   |                         |
|                                                   |                         |
|                                                   |                         |
|                                                   |                         |
| Back                                              | Finish Cancel           |
|                                                   |                         |

Klik op Finish.

De installatie van de web cliënt is klaar. Open nu onder "CardAccess 4K Web" het menu "CA4K Web Utilities".

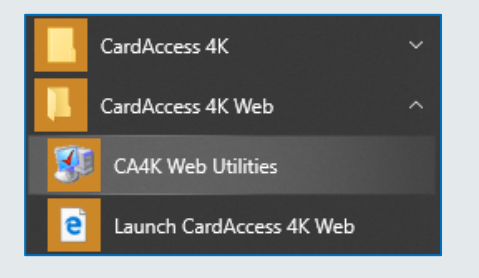

Het volgende login scherm verschijnt.

| CardAccess4K Database U | tilities |        |       |
|-------------------------|----------|--------|-------|
| Enter Password to Op    | en:      |        |       |
| *****                   |          |        | ] 🗸 👘 |
|                         | ОК       | Cancel | ]     |

Voer het password in 'pr1532' en druk op OK om in te loggen.

Het volgende scherm verschijnt.

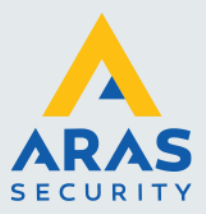

| CardAccess 4K Database Utilities ( Version 1.1.16.137)                 | CardAccess 4K Database Utilities ( Version 1.1.16.137)                                                    |
|------------------------------------------------------------------------|----------------------------------------------------------------------------------------------------|
| 🔡 CardAccess Settings Help - 📴 Ex                                      | t 📴 CardAccess Settings Help 🗸 📲 Exit                                                                     |
| Server Connection Settings General                                     | Server Connection Settings General                                                                        |
| Server Settings       Host Server IP Address :       Port :       9001 | Web Client       Web Client Shortcut       Host IP :       Ster Name :       Create       Shortcut Name : |
| Save Settings                                                          |                                                                                                    |

Voer hier het IP adres in waar de CardAccess web applicatie op draait. Via het tabblad General kan vervolgens een snelkoppeling aan worden gemaakt. Klik op "Save Settings" om de instellingen op te slaan. Het volgende scherm verschijnt.

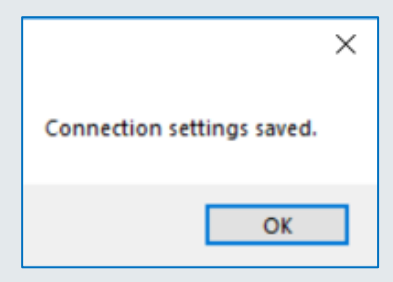

Klik op "OK" en sluit dit scherm af door rechts bovenin op 'Exit' te klikken.

De configuratie van de CardAccess Web Interface is nu voltooid. Dubbel klik op het Icoon "Launch CardAccess 4K Web" om de Web cliënt te open.

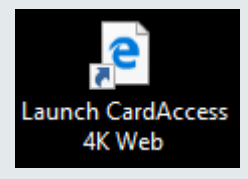

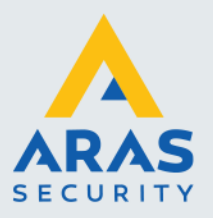

# 2. Configuratie

### 2.1. Instellingen Windows 10

Klik op start ( ) met de rechter muisknop en klik daarna op "Computerbeheer".

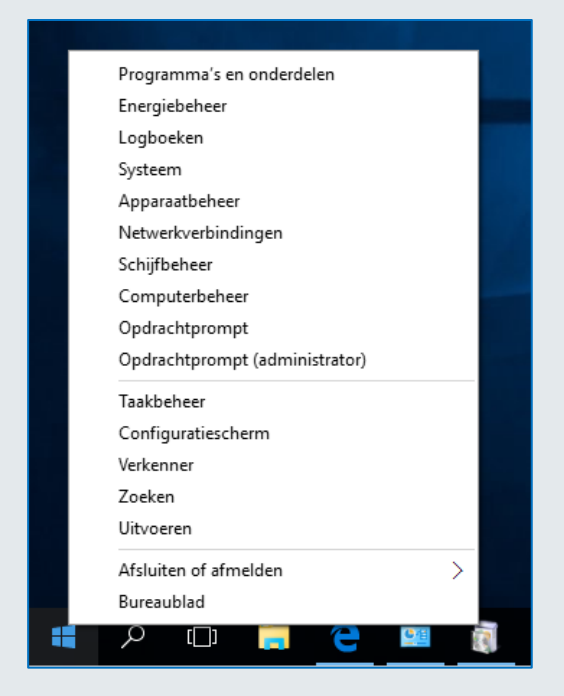

Klik links op "IIS-beheer" en selecteer onder verbindingen "Toepassingsgroepen".

| 🛃 Computerbeheer                                                                                                    |              |                                                                                                    |                                                                                                    |                                                                                                    |                                                                                                    |                                  | -                                                                                  |                                  | ×           |
|----------------------------------------------------------------------------------------------------|--------------|----------------------------------------------------------------------------------------------------|----------------------------------------------------------------------------------------------------|----------------------------------------------------------------------------------------------------|----------------------------------------------------------------------------------------------------|----------------------------------|------------------------------------------------------------------------------------|----------------------------------|-------------|
| Bestand Actie Beeld Help                                                                                                    |              |                                                                                                    |                                                                                                    |                                                                                                    |                                                                                                    |                                  |                                                                                    |                                  |             |
|                                                                                                    |              |                                                                                                    |                                                                                                    |                                                                                                    |                                                                                                    |                                  |                                                                                    |                                  |             |
| Computerbeheer (lokaal)                                                                                                    | ← →          | 003 🕨 Toepassingsgroe                                                                                                    | epen                                                                                                    |                                                                                                    |                                                                                                    |                                  | <b>₩</b>                                                                           | 🛛 🟠                              | 0           |
| <ul> <li>Usysteenwerset</li> <li>Ostak Scheduler</li> <li>Ostak Scheduler</li> <li>Gedeelde mappen</li> <li>Ostaties</li> <li>Apprastaties</li> <li>Apprastaties</li> <li>Opslag</li> <li>Schijfbeheer</li> <li>Services en toepassingen</li> <li>Will-beheer</li> <li>Services</li> <li>Svull-beheer</li> <li>Solt Server Configuratic</li> </ul> | Verbindingen | Op deze pagina kunt o<br>server weergeven en b<br>gekoppeld aan werkp<br>bieden isolatie tussen<br>Filter:<br>Naam<br>MET V2.0<br>MET V2.0 Classic<br>MET V4.5<br>Classic .NET Ap<br>DefsultAppPool | van too<br>a de lijst m<br>eheren. Gr<br>occessen, b<br>verschillen<br>status<br>Gestart<br>Gestart<br>Gestart<br>Gestart<br>Gestart<br>Gestart<br>Gestart | epassinger<br>et groepen van toep<br>evant oen toep<br>evant even of<br>de toepassinger<br>Start v van August<br>v2.0<br>v2.0<br>v2.0<br>v2.0<br>v2.0<br>v2.0<br>v2.0<br>v2.0 | toepassingen op de<br>assingen worden<br>meer toepassingen<br>h.<br>Beheerde pipel<br>Geintegreerd<br>Klassiek<br>Geintegreerd<br>Klassiek<br>Geintegreerd<br>Klassiek<br>Geintegreerd | en<br>Id<br>Ap<br>Ap<br>Ap<br>Ap | Acties<br>Groep van toep<br>toevoegen<br>Standaardoptie<br>van toepassinge<br>Help | assingen<br>voor gr<br>n instell | oepen<br>en |

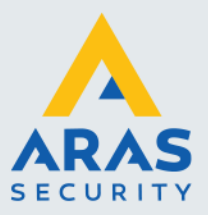

Klik met de rechter muisknop op "DefaultAppPool" en klik op "Geavanceerde instellingen".

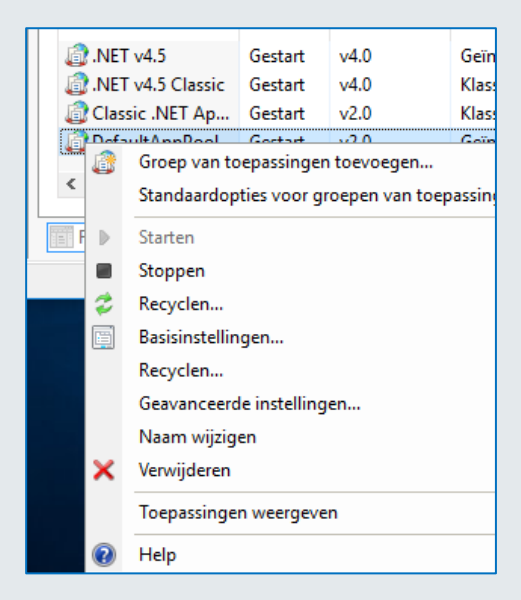

Wijzig in het volgende scherm de "32-bits toepassingen inschakelen" naar **True**. Klik na het wijzigen op "OK".

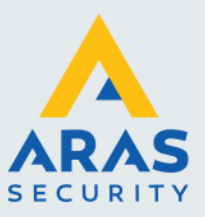

|          | v2.0<br>True                                                 | (Algemeen)<br>.NET CLR-versie                                                                                                    |
|----------|--------------------------------------------------------------|----------------------------------------------------------------------------------------------------|
|          | v2.0<br>True                                                 | .NET CLR-versie                                                                                                    |
|          | True                                                         |                                                                                                    |
|          | International                                                | 32-bits toepassingen inschakelen                                                                                                    |
|          | Integrated                                                   | Beheerde pipeline-modus                                                                                                    |
|          | 1000                                                         | Lengte van wachtrij                                                                                                    |
|          | DefaultAppPool                                               | Naam                                                                                                    |
|          | OnDemand                                                     | Startmodus                                                                                                    |
|          |                                                              | CPU                                                                                                    |
|          | 0                                                            | Limiet (procent)                                                                                                    |
|          | NoAction                                                     | Limietactie                                                                                                    |
|          | 5                                                            | Limietinterval (minuten)                                                                                                    |
|          | 4294967295                                                   | Masker voor processoraffiniteit                                                                                                    |
|          | 4294967295                                                   | Masker voor processoraffiniteit (64-                                                                                                    |
|          | False                                                        | Processoraffiniteit ingeschakeld                                                                                                    |
|          |                                                              | Procesmodel                                                                                                    |
|          | Terminate                                                    | Actie bij time-out voor inactiviteit                                                                                                    |
|          | True                                                         | Gebruikersprofiel laden                                                                                                    |
|          | ApplicationPoolIdentity                                      | ld                                                                                                    |
|          | 90                                                           | Maximale reactietijd voor ping (sec                                                                                                    |
|          | 1                                                            | Maximum aantal werkprocessen                                                                                                    |
|          | True                                                         | Ping ingeschakeld                                                                                                    |
|          | 30                                                           | Pingperiode (seconden)                                                                                                    |
|          | 90                                                           | Tijdslimiet voor afsluiten (seconder                                                                                                    |
| r de gro | 1<br>True<br>30<br>90<br>00<br>Dassingen is de unieke id voo | Maximum aantal werkprocessen<br>Ping ingeschakeld<br>Pingperiode (seconden)<br>Tijdslimiet voor afsluiten (seconder<br>Tijdslimiet voor afsluiten (seconder<br>aam<br>ame] De naam van de groep van toej<br>n toepassingen. |

Voor het creëren van rapporten dien je met een 64 bit Windows versie de x86 Crystal reports te installeren. Ga met de Windows verkenner naar het DVD-station en open de map WebInterface. Installeer vanuit de CrystalReports10\_5 map het programma "CRRedist2008\_x86".

| ← → → ↑ 🔄 → Deze pc → Data (E:) → [SHARE] → 2. Software → CA4000V10050B72DVD → CrystalReports |                              |                 |                   |           |  |  |
|-----------------------------------------------------------------------------------------------|------------------------------|-----------------|-------------------|-----------|--|--|
|                                                                                               | Naam                         | Gewijzigd op    | Туре              | Grootte   |  |  |
| 🖈 Snelle toegang                                                                              | 🔀 CRRuntime_32bit_13_0_2.msi | 2-12-2011 16:23 | Windows Installer | 73.214 kB |  |  |
| 🐔 OneDrive                                                                                    | CRRuntimeInstall.bat         | 5-12-2011 11:55 | Windows-batchbe   | 1 kB      |  |  |
| 📃 Deze pc                                                                                     |                              |                 |                   |           |  |  |
| 💣 Netwerk                                                                                     |                              |                 |                   |           |  |  |
|                                                                                               |                              |                 |                   |           |  |  |